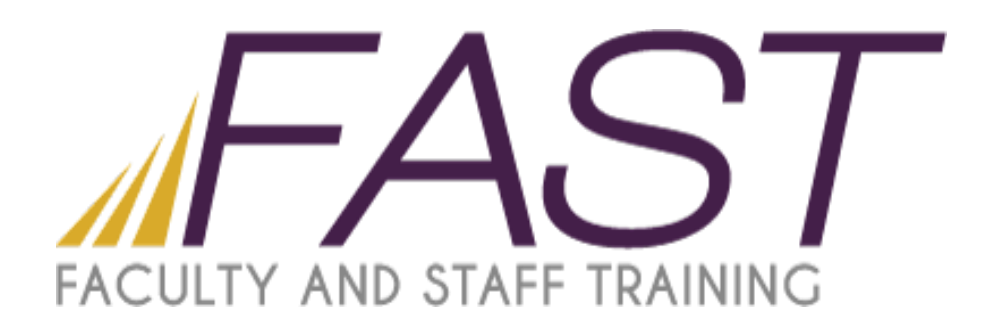

# Introduction to PowerPoint 2013

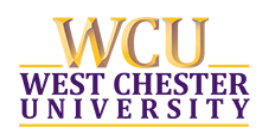

Copyright 2016 Faculty and Staff Training, West Chester University. A member of the Pennsylvania State System of Higher Education. No portion of this document may be reproduced without the written permission of the authors. For assistance, contact the IT Help Desk, x3350

# Table of Contents

| Introduction                                       |
|----------------------------------------------------|
| Creating/Opening a Presentation                    |
| Adding Slides5                                     |
| Adding a Slide from Another Presentation File5     |
| The Insert Tab6                                    |
| Creating a Photo Album7                            |
| Adding Pictures                                    |
| Editing the Album Layout                           |
| Formatting Pictures                                |
| Editing Photo Album9                               |
| Header and Footer Slide Number9                    |
| Adding Transitions to Slides and Pictures10        |
| Adding Transition to a Slide                       |
| Adding the Same Transition to all of the Slides10  |
| Adding Different Slide Transitions to the Slides10 |
| Setting Transition Speed11                         |
| Add Sounds to a Presentation11                     |
| Adding a Sound11                                   |
| Adding a Sound to a Slide11                        |
| Adding an Animation12                              |
| Creating a Hyperlink12                             |
| Add a Video to a Presentation                      |
| Adding YouTube Video to a Presentation13           |
| Preview Slide Show                                 |
| Saving a Presentation15                            |
| Printing a Presentation                            |

#### Introduction

Microsoft PowerPoint 2013 is an updated version of PowerPoint 2010 with a few changes. When you open PowerPoint 2013, you will find different online templates that you could choose from. By clicking on the **Blank Presentation** option (*or any other option*) it will take you to the home screen. You will also find the **File** tab, which is located at the upper left section of the Ribbon. The **File** tab is used to create a new slide show, open an existing file, print, and save your presentations. The **Quick Access Toolbar** is still located at the top of the screen for editing, (redo/undo), and saving.

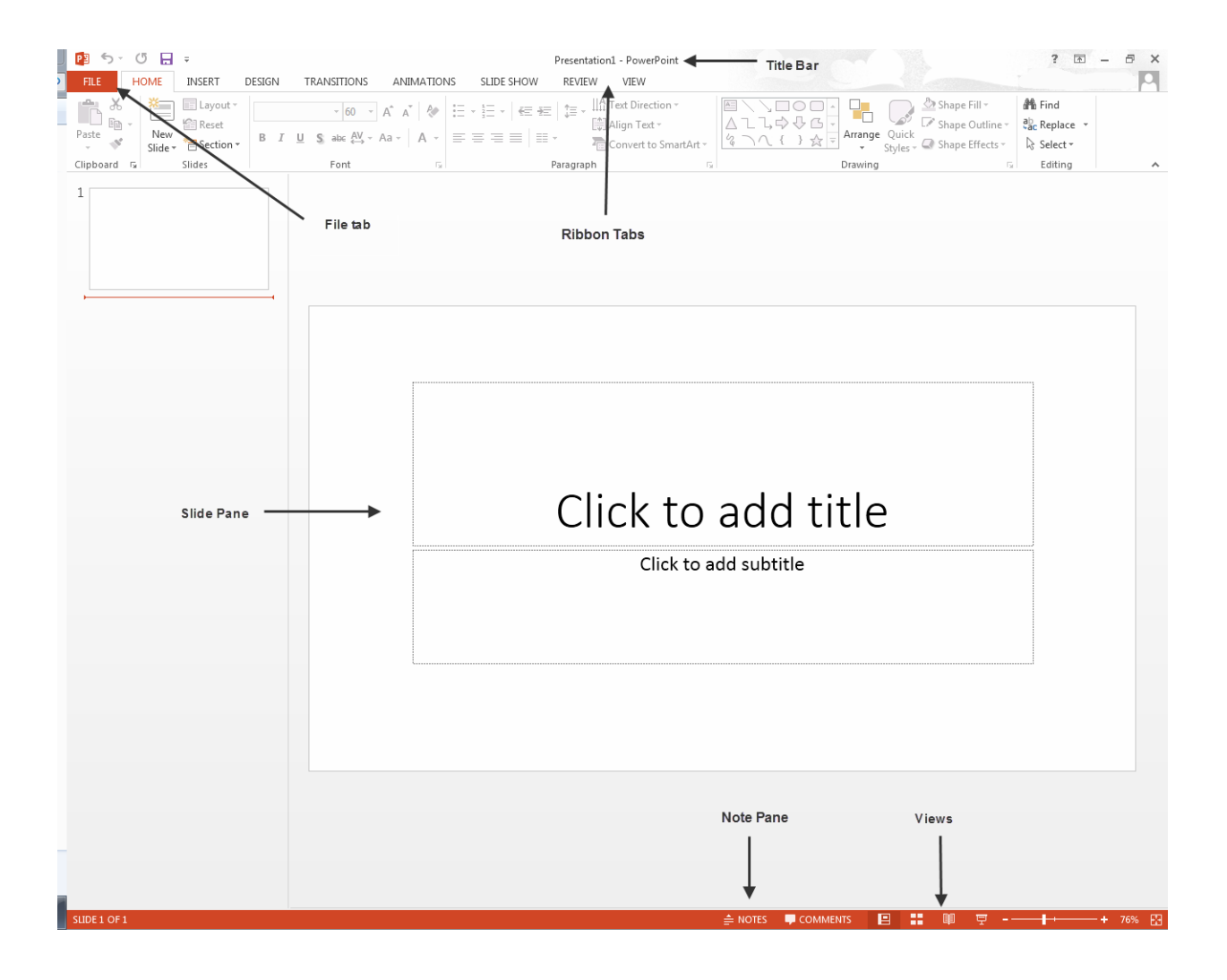

# **Creating/Opening a Presentation**

To create a presentation:

- 1. Click on the File tab
- 2. Select New
- 3. Click on Blank Presentation

To open an existing presentation:

- 1. Click on the File tab
- 2. Select Open
- 3. Choose the folder in which your presentation is saved

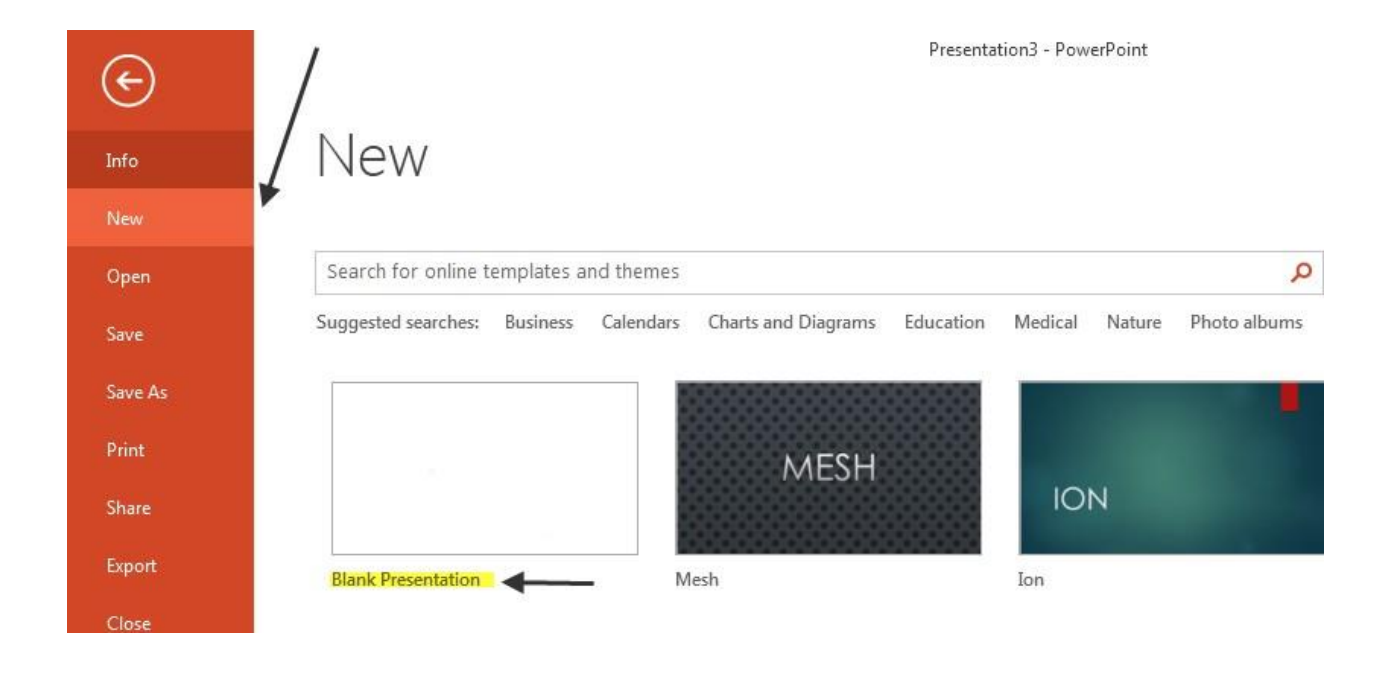

# **Adding Slides**

In order to add a slide to your presentation, do the following:

- 1. Select the home tab
- 2. In the slides group, click on New Slide

Note: In the home tab if you select New Slide in the Slides group, it will allow you to choose a particular slide layout

| 📳 S- ( | 5 🗔 =                                                                                                    |                                                  |                        |            |
|--------|----------------------------------------------------------------------------------------------------|--------------------------------------------------|------------------------|------------|
| FILE   | OME INSERT                                                                                                    | DESIGN TRANS                                     | SITIONS                | ANIMATIONS |
| Paste  | New<br>Slide • Control • Control • Cont | BIUS                                             | × × A                  | A A - E    |
| 2      | Title Slide                                                                                                    | Title and Content                                | Section He<br>Title Or | eader      |
| L      | Blank<br>Blank<br>Duplicate Select                                                                                                    | Content with<br>Caption<br>cted Slides<br>ttline | Picture v<br>Captio    | k 1        |
|        | E Keuse Slides                                                                                                    |                                                  |                        |            |

#### Adding a Slide from Another Presentation File

To add one or more slides from a different presentation on your computer:

- 1. Open the presentation you want to add a slide to.
- 2. On the Home tab, in the slides group, click the arrow next to the New Slide, then click reuse slides.
- 3. In the Browse dialog box, locate and click presentation file that contains the slide that you want, then click open.
- 4. Then, click on the slide that you would like to reuse.

| Reuse Slides                                                              | - ×                            |
|---------------------------------------------------------------------------|--------------------------------|
| Insert slide from:                                                        |                                |
|                                                                           | <b>▼</b> →                     |
|                                                                           | Browse 🔻                       |
| You can reuse slides from<br>other PowerPoint files in y<br>presentation. | Slide Libraries or<br>our open |
| Open a Slide Library                                                      |                                |
| Open a PowerPoint File                                                    |                                |
| Learn more about reusing                                                  | slides.                        |
|                                                                           |                                |

# **The Insert Tab**

If you wish to insert a picture, clip art, Smart Art, or other media, click on the Insert tab to get started.

| P3 5           | 😰 5 · () 🗔 - Presentation3 - PowerPoint |                             |            |                  |            |              |                      |           |        |          |             |                    | ? 5          | Ē              |                 |        |          |        |            |       |  |
|----------------|-----------------------------------------|-----------------------------|------------|------------------|------------|--------------|----------------------|-----------|--------|----------|-------------|--------------------|--------------|----------------|-----------------|--------|----------|--------|------------|-------|--|
| FILE           | HON                                     | INSERT                      | DESIGN     | TRANS            | ITIONS A   | NIMATIONS    | SLIDE S              | HOW       | REVIEW | VIEW     |             |                    |              |                |                 |        |          |        |            |       |  |
| *              |                                         |                             | 0+         |                  |            |              | 5                    |           | ×      | ×        | A           |                    | 4            |                | #               |        | π        | Ω      |            |       |  |
| New<br>Slide * | Table                                   | Pictures Online<br>Pictures | Screenshot | Photo<br>Album * | Shapes Sma | artArt Chart | Apps for<br>Office * | Hyperlink | Action | Comment  | Text<br>Box | Header<br>& Footer | WordArt<br>- | Date &<br>Time | Slide<br>Number | Object | Equation | Symbol | Video<br>• | Audio |  |
| Slides         | Tables                                  | Ir                          | nages      |                  | Illustr    | rations      | Apps                 | Lini      | cs     | Comments |             |                    | Te           | xt             |                 |        | Symb     | ools   | Me         | dia   |  |

From here you can:

- Add a table to your presentation
- Add a picture from your computer or another file by clicking on Pictures
- Add clip art to your presentation
- Add Smart Art to your presentation
- Add a Header or Footer to your presentation

# **Creating a Photo Album**

- 1. On the Insert tab, in the images group, click the photo album button, click **New Photo** Album.
- 2. The Photo Album dialog box will open

|                                                                    |                           | 1211 (C.12)        | 2013     |
|--------------------------------------------------------------------|---------------------------|--------------------|----------|
| Insert picture fi                                                  | rom:                      | Pictures in album: | Preview: |
| <u>F</u> ile/Disk                                                  |                           |                    |          |
| Insert text:                                                       |                           |                    |          |
| New Text Box                                                       |                           |                    |          |
| Picture Option                                                     | 5:                        |                    |          |
| Captions b                                                         | elow ALL pictures         |                    |          |
| All picture                                                        | s black and white         |                    |          |
| rec precision                                                      | and the training          |                    |          |
|                                                                    |                           |                    |          |
|                                                                    |                           |                    |          |
|                                                                    |                           |                    |          |
|                                                                    |                           | ↑ ↓ × Remoye       |          |
| Album Layout                                                       |                           | ↑ ↓ × Remoye       |          |
| Album Layout<br>Picture layout:                                    | Fit to slide              | ↑ ↓ × Remoye       |          |
| Album Layout<br>Picture layout:<br>Fra <u>m</u> e shape:           | Fit to slide<br>Rectangle | ↑ ↓ × Remoye       |          |
| Album Layout<br>Picture layout:<br>Fra <u>m</u> e shape:<br>Theme: | Fit to slide<br>Rectangle | Remoye             |          |

#### Adding Pictures

- 1. Click the File/Disk button, which will take you to the Pictures Library.
- 2. Select the images that you would like to add, and then click **Insert**.
  - a. You can add multiple pictures at once by holding **Ctrl** key and selecting each picture.
- 3. In the **Photo Album** dialog box, the **Pictures In Album** list includes your images.

Note: You can change the order in which the pictures will appear in the album by clicking the picture that you want to move and then clicking the move up or move down button. You can also adjust the rotation, contrast, and the brightness of each picture. Only one picture can be selected at a time.

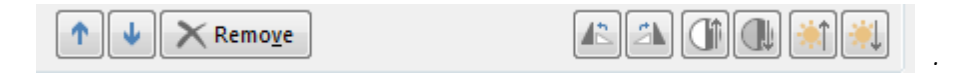

#### Editing the Album Layout

- 1. In the Insert tab, click on the **Photo Album** arrow and select **Edit Photo Album**. In the **Photo Album** dialog box under **Album Layout**, click the **Picture Layout** pull down menu, and then in the list, select the desired layout.
- 2. Click the Frame Shape arrow and select the desired shape.
- 3. To choose a theme for the font, color, and effects, click the **Browse** button next to the **Theme window**, and click **Update**.

#### **Formatting Pictures**

- 1. Click on the picture and then on the **Format** tab.
- 2. In the Size group, select the down arrow and the Format Shape Launch box will appear
- 3. Uncheck the Lock Aspect Ratio check box, set the Height and Width to the desired size, and then click close.
- 4. You can also click and drag the edition circles to change the size of the pictures.

| Align *<br>Group *<br>Rotate *<br>Size | 5" +           | ^   |
|----------------------------------------|----------------|-----|
| Format Picture                         |                | - × |
| ۵ 🗘 🖪                                  | •              |     |
| ▲ SIZE                                 |                |     |
| Height                                 | 7.5            | *   |
| Wi <u>d</u> th                         | 10"            | ÷   |
| Rotation                               | 0°             | ÷   |
| Scale <u>H</u> eight                   | 94%            | ÷   |
| Scale <u>W</u> idth                    | 94%            | *   |
| ✓ Lock <u>a</u> spect ratio            |                |     |
| <u>R</u> elative to original           | l picture size |     |
| <u>B</u> est scale for slide           | show           |     |
| Res <u>o</u> lution                    | 640 x 480      | · · |
| Original size                          |                |     |
| Height: 8" Width<br>Re <u>s</u> et     | : 10.67"       |     |
| ▷ POSITION                             |                |     |
| ▷ TEXT BOX                             |                |     |
| ▷ ALT TEXT                             |                |     |

# **Editing Photo Album**

- 1. In the **Insert** tab, in the **Images** group, click on the **Photo Album** arrow and then click **Edit Photo Album**.
- 2. In the **Edit Photo Album Dialog** box under **Picture Options**, select **Captions Below All Pictures** check box, then click Update.
- 3. Replace file names below each photograph with the suitable captions and then click the blank area of the slide.
- 4. On the **Design** tab, in the **Themes** group, shows the Themes gallery and select **Theme**.

Note: If you only want the theme on one slide, then choose the theme that you want and right click, then click Apply to Selected Slides.

#### **Header and Footer Slide Number**

- 1. In the **Insert** tab, in the **text** group, select the **Header and Footer** button to open the PowerPoint Header and Footer dialog box. Select the **Slide tab.**
- 2. Select appropriate check boxes to display any of the three placeholders on all of the slides; Clear check marks to hide selected placeholder.
- 3. Click **Apply to All**, to make the change to all of the slides on your presentation.
- 4. To avoid applying the same changes to the title slides, select **Don't show on Title Slide** check box.

Note: If you would like to insert a footer. Simply, select the insert tab and in the text group, click on Header & Footer. Then, choose the one that you would like to add.

| Header and Footer                     | ? <mark>×</mark>   |
|---------------------------------------|--------------------|
| Slide Notes and Handouts              |                    |
| Include on slide                      | Preview            |
| Date and time                         |                    |
| Update automatically                  |                    |
| 1/9/2014 👻                            |                    |
| Language: <u>C</u> alendar type:      |                    |
| English (United States) 🚽 Gregorian 🚽 |                    |
| Fixed                                 |                    |
| 1/9/2014                              |                    |
| Slide <u>n</u> umber                  |                    |
| Eooter                                |                    |
|                                       |                    |
|                                       |                    |
| ✓ Don't show on title <u>s</u> lide   |                    |
|                                       |                    |
|                                       |                    |
| Apply Ap                              | pply to All Cancel |
|                                       |                    |

# **Adding Transitions to Slides and Pictures**

On the **Transitions** tab, there are several options that you can choose to add special effects to your pictures and slides.

#### Adding Transition to a Slide

The transition option, allows you to select the effect in which you would like your slide to appear and disappear and/or moving from one slide to another.

To add a Transition:

- 1. Select the slide.
- 2. Click on the **Transitions** tab.
- 3. In the Transitions to this Slide group, select the special effect that you would like.

Note: By selecting the down arrow in the Transitions to This Slide group, you will find more options. Microsoft Office PowerPoint 2013 includes several different types of transitions. The transitions can also be found in the Animations tab.

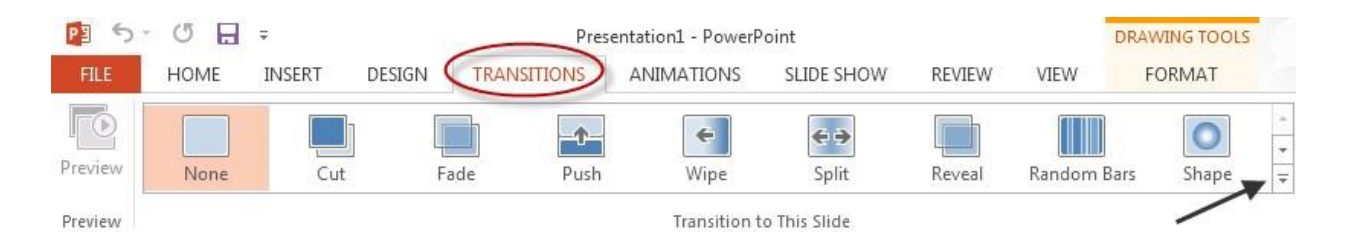

#### Adding the Same Transition to all of the Slides

- 1. In the pane that contains the Outline and Slides tabs, click the **Slides** tab.
- 2. Select the slide thumbnails of the slides that you want to apply slide transitions to.
- 3. To do this hold down the **Ctrl** key and click on the slides.
- 4. On the Animations tab, in the Transition to This Slide group, click a slide transition effect.
- 5. To set the slide transition speed between the current slide and the next slide, in the **Transition To This Slide** group, click the arrow next to **Transition Speed**, and select the speed.
- 6. In the Transition to This Slide group, click Apply to All.

#### Adding Different Slide Transitions to the Slides

- 1. On the left side of the slide window, in the pane with the Outline and Slides tabs, click the **Slides** tab, and then click a slide thumbnail.
- 2. On the **Animations** tab, in the **Transition To This Slide** group, click the slide transition effect that you want for that slide.
- 3. To set the slide transition speed between the current slide and the next slide, in the Transition
- 4. **To This Slide** group, click the arrow next to **Transition Speed**, and then select the speed that you want.

#### Setting Transition Speed

- 1. In the **Timing** group, click the arrow next to **Duration**, and select the speed.
- 2. In the **Timing** group, click **Apply to All**.

### Add Sounds to a Presentation

#### Adding a Sound

- 1. In the Insert tab, in the media group select audio.
- 2. Select one of the following:
  - Online Audio
  - Audio on my PC
  - Record Audio, then select the audio of your preference and add it to the slides.

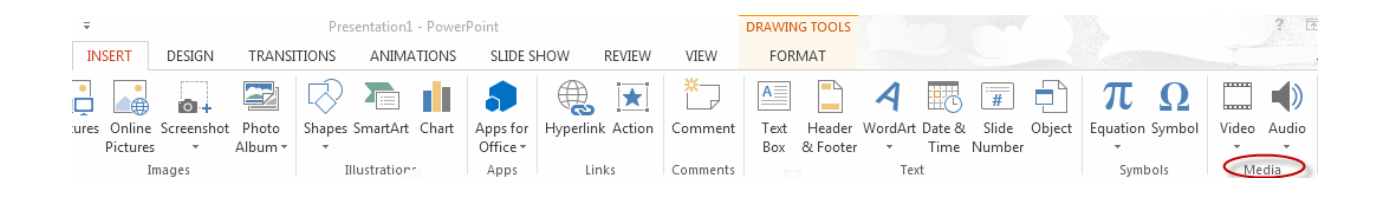

#### Adding a Sound to a Slide

- 1. Click on the slide in which you want the sound.
- 2. Click on the **Transitions** tab.
- 3. Select the sound that you want from the sound list in the **Timings** group.

Note: You can choose different sounds for different slides but if you want to have the same sounds for all of the slides, then select Apply to all in the timings group.

| P3 5    | - O H | Ŧ      |        |             |                  |                    |        |        | PICTURE TOOLS |                               |                                               | ? 🗈                                             |
|---------|-------|--------|--------|-------------|------------------|--------------------|--------|--------|---------------|-------------------------------|-----------------------------------------------|-------------------------------------------------|
| FILE    | HOME  | INSERT | DESIGN | TRANSITIONS | ANIMATIONS       | SLIDE SHOW         | REVIEW | VIEW   | FORMAT        |                               |                                               |                                                 |
| Preview | None  | Cut    | Fa     | ade Push    | <b>E</b><br>Wipe | <b>€€</b><br>Split | Reveal | Random | Bars Shape    | ←<br>▼<br>Effect<br>Options ▼ | Sound: [No Sound] Uration: 03.40 Apply To All | Advance Slide On Mouse Click After: 00:00.00 \$ |
| Preview |       |        |        |             | Transition t     | o This Slide       |        |        |               |                               | Timir                                         | Ig                                              |

# **Adding an Animation**

Animation is used to bring your images to life by adding special effects to move your images, or make them grow and shrink. PowerPoint 2013 offers many different options for you to choose.

- 1. Click on the **Animations** Tab.
- 2. Select the elements on your slide that you would like to animate.
- 3. Choose the effect from the dropdown menu in the Ribbon or by clicking on Custom Animation.

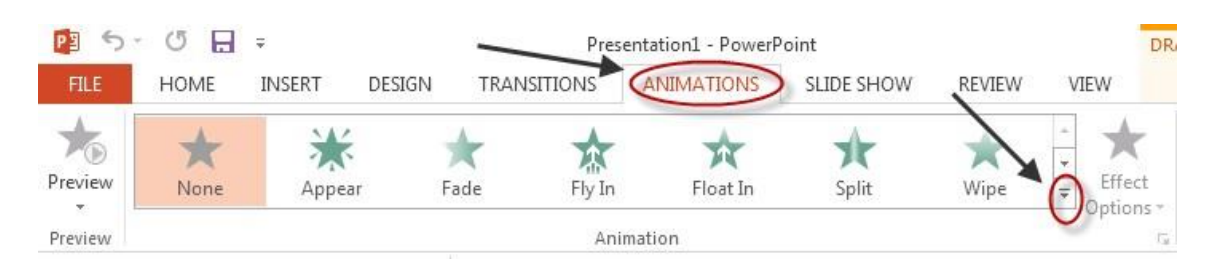

Note: You add different animations to more than one picture on the slides by clicking on the pictures and then selecting your animation. You can also preview your animations by clicking on

Preview in the Preview group. Lastly, if you would like to remove an animation, on the Animations tab, in the Animations group, in the Animate list, click None.

# **Creating a Hyperlink**

- 1. Select the text or the object that you want to use as a hyperlink.
- 2. On the Insert tab, in the Links group, click Hyperlink.
- 3. Under Link to, click Place in This Document.
- 4. Under Select a place in this document, click the slide that you want to use as the hyperlink destination.
- 5. Click Ok.

| Link to:                                                    | Text to display: < < Selection in Docur                                                                            | nent>>          | ScreenTi <u>p</u> |
|-------------------------------------------------------------|----------------------------------------------------------------------------------------------------|-----------------|-------------------|
| Existing File                                               | Select a place in this document:<br>First Slide                                                                    | Slide preview:  |                   |
| Place in This<br>Document<br>Treate <u>N</u> ew<br>Document | Last Slide     Next Slide     Previous Slide     Slide Titles     Slide 1     Slide 1     Slide 2     Custom Shows |                 |                   |
|                                                             |                                                                                                    | Show and return |                   |

# Add a Video to a Presentation

- 1. Click the slide to which you want to add a video.
- 2. On the Insert tab, in the Media group, click the arrow under Video.
- 3. Select one of the following:
  - **Online Video**, which allows you to access a video from online to add to your slides. *In order to add an online video you must have a Microsoft Account. If you do not have a Microsoft account, it will give you an option to make one.*
  - Video on My PC, which allows you to upload a video from your computer to your presentation.

#### Adding YouTube Video to a Presentation

- 1. Choose the video that you would like to present.
- 2. Under the video and video title, select Share.
- 3. Then, click on **Embed**.
- 4. You can copy and paste the information and save it to your presentation.

Note: If you are inserting a video/image, it means that it already exists somewhere in a previous document. Embedding a file is when you would copy and paste a video/image to your presentation, and then save it.

| TheFineBros 2 · 572 videos                                                                                                    |   |
|----------------------------------------------------------------------------------------------------|---|
|                                                                                                    |   |
| Like 📕 About Share Add to                                                                                                    | = |
| Share this video Email                                                                                                    |   |
| <pre><iframe allowfullscreen="" frameborder="0" height="315" src="//www.youtube.com/embed/DGPbHUZQ-VE" width="560"></iframe></pre> | * |
|                                                                                                    | ~ |
| Video size: 560 × 315 -                                                                                                    |   |
| Show suggested videos when the video finishes                                                                                      |   |
| Enable privacy-enhanced mode [?]                                                                                                   |   |
| Use old embed code [?]                                                                                                    |   |

#### TEENS REACT TO NIRVANA

Also:

Another way to add a YouTube video to your presentation is to copy and paste the URL to your slide and it will give you the link to the video.

Right Click, Copy and paste URL http://youtu.be/DGPbHUZQ-VE

To play video hold down Ctrl key and left click on the link. The video will appear in a new window.

## **Preview Slide Show**

- 1. Go to the Slide Show tab in the ribbon bar
- 2. Click on From Beginning

Note: If you want to rehearse your timings on your slide show, then in the Set Up group, select Rehearse Timings. This Icon will allow you to give space in between your slides so that you will not have to click to go to the next slide each time.

# **Saving a Presentation**

Once you are completely satisfied with your presentation and you have previewed your slides, you will want to save your work so that the presentation will not be lost. In order to save your presentation, follow the steps below:

- 1. Go to the File tab
- 2. Select Save As
- 3. Click on the folder where you would like to save your presentation

# **Printing a Presentation**

Once you have saved your presentation, you might want to print out your slides. In order to print out your slides, please do the following:

- 1. Go to the File tab
- 2. Select any print features
- 3. Click Print